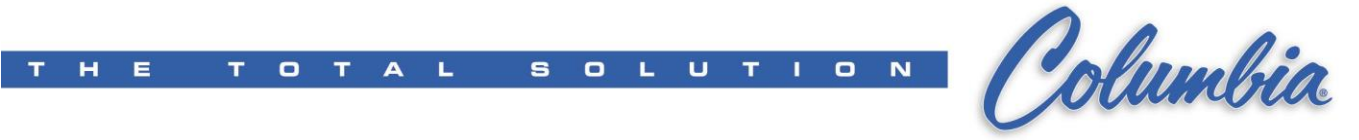

## ePro Procedure to change Numeric Entry keypad size

- 1. Open Canvas ePro project
- 2. Select File  $\rightarrow$  Export  $\rightarrow$  ePro ES/PS project (XML)

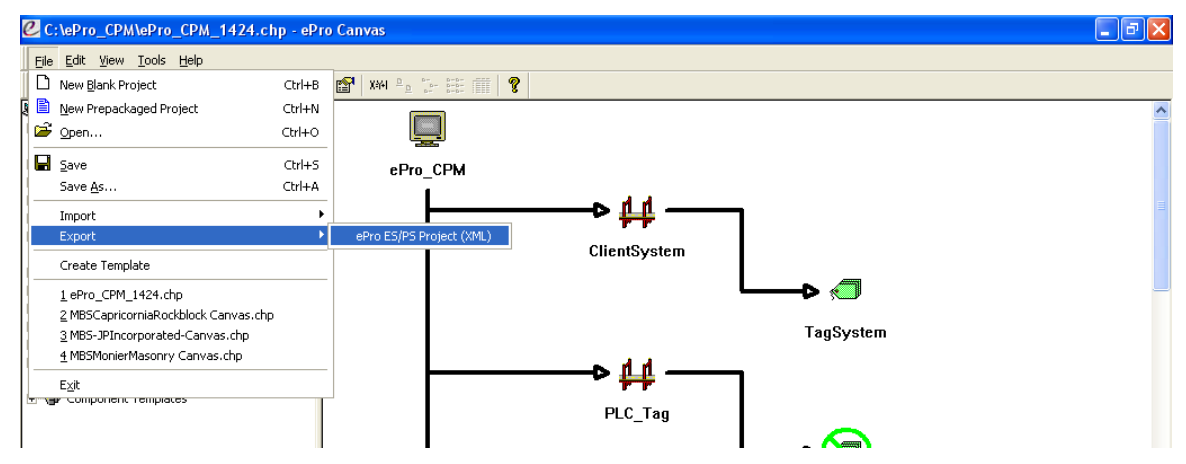

3. Enter XML file name then press Save button (typically using default file name)

| Save As                           |                                             |                  |     |         | ? 🗙                    |
|-----------------------------------|---------------------------------------------|------------------|-----|---------|------------------------|
| Savejn:                           | CPM ePro_CPM                                |                  | •   | + 🗈 💣 📰 | •                      |
| Recent<br>Desktop<br>My Documents | in Divg                                     |                  |     |         |                        |
| My Network<br>Places              | File <u>n</u> ame:<br>Save as <u>t</u> ype: | ePro_CPM_1424.xm | ml) | •       | <u>S</u> ave<br>Cancel |

- Open the XML file using Notepad (Using Win Explore right click on the XML file → select Open with – Notepad)
- 5. Replace ALL ".OINumericEntry" with ".OINumericEntryXL"
- 6. Confirm that there is no OINumericEntryXLXL
- 7. Save & Close the XML file using Notepad
- Back to ePro Canvas software, Select File → Import → ePro ES/PS project (XML)

| Import ePro ES/PS Project (XML)                                           |  |  |  |  |
|---------------------------------------------------------------------------|--|--|--|--|
| Importing an ePro ES/PS Project will remove the current projects content! |  |  |  |  |
| Do you wish to continue?                                                  |  |  |  |  |
| Cancel                                                                    |  |  |  |  |

9. Select the XML to import into Canvas then press "Open" button

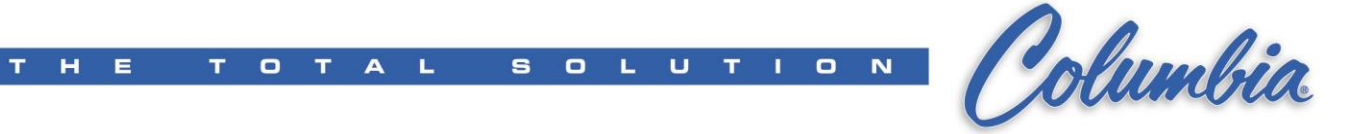

- 10. Create a new UCF project file by "Send to File"
- 11. Save & Close Canvas.
- 12. Copy files to the ePro HMI ----- Check numeric Entry ----- DONE